Directions for using Hockey Canada Registration

Follow these instructions, step by step. If you have any questions, please do not hesitate to ask me:

- 1. Go to: <a href="https://registration.hockeycanada.ca/registration/?ID=5402">https://registration.hockeycanada.ca/registration/?ID=5402</a>
- PO BOX 553 PETERBOROUGH, ON, K9J 6Z6, CANADA 2. Make an HCR **PETERBOROUGH ZONE** admin@peterboroughminorpetes.ca account. Login - Connexion Help - Aide WELCOME! **BIENVENUE!** Un compte avec le système d'inscription en ligne de Hockey Canada est requis pour pouvoir inscrire vos enfants au hockey avec cette association. Si vous avez nust have an account with Hockey Canada's Online Registration system to be able to register your children into hockey with this association you have n for any previously registered children online with Hockey Canada ce système pour quelconque association, association, then you can proceed to login with your re compte ci-dessous. If you have not registered any participants in qu'un auparavant avec ce système, click here to create an account. n compte. Sign in here - Ouvrez une session ici:

3. Log in to your account. Click on "Register a Participant".

Email - Courriel: Password - Mot de passe:

Log In - Connexion

Forgot your password? - Vous avez oublié votre mot de passe?

| ro@gmail.com                                                                                  |                                           | Home Register a Participant                    | Order History Cart (0) | My Account Hel | p Logout |
|-----------------------------------------------------------------------------------------------|-------------------------------------------|------------------------------------------------|------------------------|----------------|----------|
| ne                                                                                            |                                           |                                                |                        |                |          |
| elcome to your home page! You'll find your S                                                  | hopping Cart and your Registration His    | tory below.                                    |                        |                |          |
| our shopping cart contains all of your incomp                                                 | lete registrations. Your Registration His | story contains a list of persons you've regist | ered in the past.      |                |          |
| o obtain a receipt for a completed registration                                               | n, please click on "Order History" above  |                                                |                        |                |          |
|                                                                                               |                                           |                                                |                        |                |          |
|                                                                                               |                                           |                                                |                        |                |          |
| My Shopping Cart                                                                              |                                           |                                                |                        |                |          |
| 🗮 My Shopping Cart                                                                            |                                           |                                                |                        |                |          |
| My Shopping Cart                                                                              |                                           |                                                |                        |                |          |
| Hy Shopping Cart                                                                              |                                           |                                                |                        |                |          |
| My Shopping Cart  nvoice #: status: Active  You do not have any registrations in your cart fo | r this association.                       |                                                |                        |                |          |

4. Enter your child's name and date of birth. DO NOT enter their Hockey ID number unless you know it.

| Registe                                 | er a new                               | participa     | ant                      |                    |                |                                |                  |                                     |  |
|-----------------------------------------|----------------------------------------|---------------|--------------------------|--------------------|----------------|--------------------------------|------------------|-------------------------------------|--|
| To register s                           | omeone ne                              | w that you ha | ve not registered in the | oast, please ent   | er their infor | mation below. Only fill in the | "Hockey ID" if y | ou already know the participant's   |  |
| Hockey ID. F                            | lease fill in                          | their FULL na | me (without middle nam   | es), date of birt  | h, gender, an  | d language and click on "Regi  | ster".           |                                     |  |
| Hockey ID:                              | Leave E                                | Blank         |                          |                    |                |                                |                  |                                     |  |
| First Name                              | Child's                                | First Name    | *                        |                    |                |                                |                  |                                     |  |
| Last Name                               | Child's I                              | Last Name     | *                        |                    |                |                                |                  |                                     |  |
| Date of Bir                             | th:                                    | • 12          | 2 • 2005 • *             |                    |                |                                |                  |                                     |  |
| Gender:                                 | M •                                    | *             |                          |                    |                |                                |                  |                                     |  |
| Language:                               | E •                                    |               |                          |                    |                |                                |                  |                                     |  |
|                                         |                                        |               |                          |                    |                |                                |                  |                                     |  |
| * Denotes re                            | quired infor                           | matic         |                          |                    |                |                                |                  |                                     |  |
| Register                                |                                        | After         | you complete the informa | ation above, clicl | k here. 🔺      |                                |                  |                                     |  |
| Aatch(es) f                             | ound. Plea                             |               |                          |                    |                | ant. If the button re-         | ads "Unavaila    | ble", please contact your           |  |
|                                         |                                        |               |                          |                    |                |                                |                  |                                     |  |
| First Name                              | Last Name                              | Date of Birth | Last Registration Season | Hockey ID          | Association    | Branch                         | Actions          | When you see your                   |  |
| Your Child                              | l's Name                               | /12/2005      | 2019                     |                    |                | ONTARIO HOCKEY FEDERATION      | Register Now     | child's name, click<br>Register Now |  |
|                                         |                                        |               |                          |                    |                |                                |                  |                                     |  |
|                                         |                                        |               |                          |                    |                |                                |                  |                                     |  |
| owered by <b>Hoc</b><br>opyright © 2019 | ared by Hockey Canada<br>nright © 2019 |               |                          |                    |                |                                |                  |                                     |  |
| rsion: 75.0.0.26                        | 5156                                   |               |                          |                    |                |                                |                  | CANADA                              |  |

- 5. Your child's profile will appear at the bottom of the page. Choose "Register Now".
- 6. Register your child as a "Participant".
- 7. Next, you will see two team choices. Choose the team that your child will play for in 2019-20.
- 8. The next page asks for your child's home address, the home address of both parents, and emergency contact information.

It is very important that this address information is correct and matches what the OMHA has on file for you. If your child's address has changed since the last time you registered, please contact Craig Field (<u>craigfield15@gmail.com</u>) right away.

9. If you have more than one child to register, add your current child to your cart and click on the "register another child" button. The appropriate multi-child registration discount will be applied when you add the second (and third) child to the cart. If you are registering more than 3 children, please contact Liana Brown (<u>lianabro@gmail.com</u>).

- 10. Choose Credit Card payment (it should be the only option) and your payment plan. You can choose to pay in full immediately or have an extended payment plan.
- 11. Pay with a credit card that will not expire between now and October 1.